## ขั้นตอนการกรอกข้อมูลในระบบฐานข้อมูลวิจัย

1. กรอกข้อมูลในเว็บไซต์เพื่อขอรหัสเลขที่ <u>http://www2.kmutt.ac.th/thai/FAC\_STUFF/index.html</u>

....

- คลิกช่อง อินทราเน็ตสำหรับบุคลากร
- คลิก <u>วิจัยทรัพย์สินทางปัญญา</u> ในช่อง วิจัย
  - (i) intra.kmutt.ac.th/default.aspx
- บริการสารสนเทศ มจธ. (KISS)
  - สารสนเทศเพื่อการปฏิบัติงาน
  - สารสนเทศเพื่อผู้บริหารระดับสูง
- 🔹 วิเคราะห์ค่าเล่าเรียน (TFA) 🔒
- วิเคราะห์ค่าเล่าเรียน เวอร์ชั่น 2, ใช้ฐานข้อมูลระบบ New ACIS (TFA2)
- วิเคราะห์ค่าเล่าเรียน ล่วงหน้า 5 ปี (TFA 5.2)
- จัดสรรงบประมาณเพื่อสนับสนุนมหาวิทยาลัยวิจัย (FTERO)
- สรุปแบบประเมินคุณภาพบัณฑิต

| 🎇 ີ ວີຈັນ                                                                                                    | Ť |
|----------------------------------------------------------------------------------------------------|---|
| <ul> <li>วิจัย/หรัพย์สินทางบัญญา</li> <li>ฐานข้อมูลเครื่องมือวิเคราะห์ทางวิทยาศาสตร์</li> </ul>                                                                                                    |   |
|                                                                                                    |   |
| 📄 บริหาร-บริการทั่วไป                                                                                                    | Ŧ |
| <ul> <li>ประกาศข่าวบนเว็บไซต์มหาวิทยาลัย         <ul> <li>ประกาศข่าวใหม่</li> <li>งานสารบรรณอิเล็กทรอนิกส์</li> <li>ค้นหาเอกสาร, แบบฟอร์ม, กฏระเบียบ, ข้อบังคับ, มติต่าง ๆ</li> <li>จองห้อง             <ul></ul></li></ul></li></ul> |   |

## เลือก เมนู <u>โครงการวิจัย</u> ทางด้านซ้ายมือ

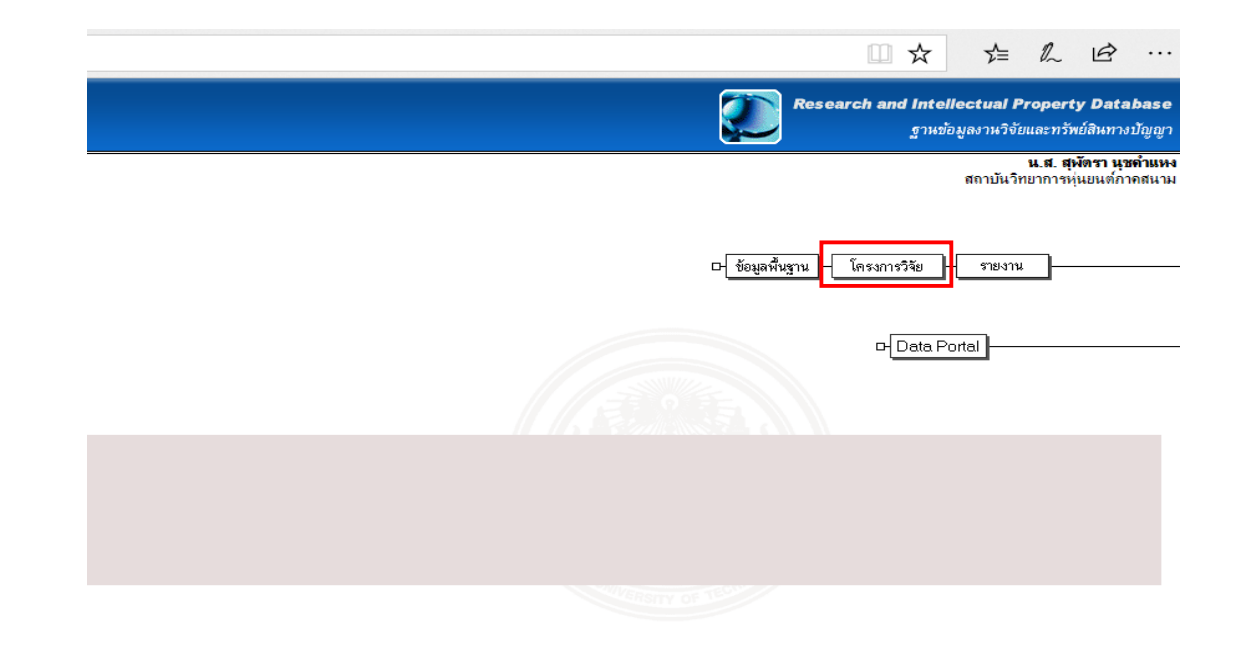

## 5. เลือกเมนู <u>บทความวิจัย</u> ให้ผู้ขอคอนเฟอเร้นจ์ทำการกรอกข้อมูล และน<u>ำ*รหัสบทความวิจัย*</u> มากรอกในข้อ 3 ฟอร์ม แบบ วจ-1

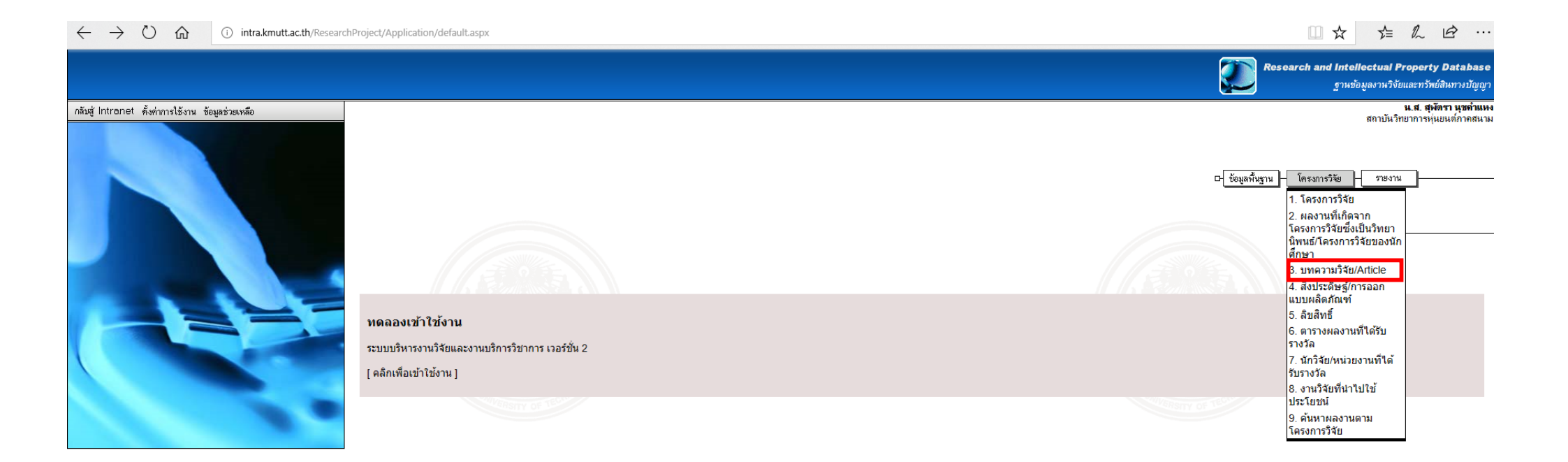

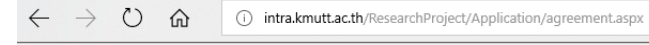

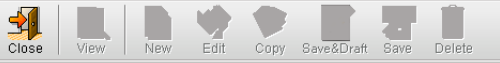

## การกรอกผลงานวิชาการย้อนหลัง

่ \_\_ข้าพเจ้าขอรับรองว่าผลงานนี้เป็นจริงทุกประการ และยอมรับว่าผลงานดังกล่าวจะนำไปใช้ประโยชน์ในการเสนอผลงาน ในการขอกำหนดตำแหน่งทางวิชาการเท่านั้น โดยไม่กระทบกับคะแนนการประเมินผลการปฏิบัติงานที่ผ่านมา

"<u>สำเดือน</u> การกรอกผลงานต้องต้องเป็นความจริง และต้องสำนึงถึงจริยธรรมและจรรยาบรรณทางวิชาการ ต้องมีความชื่อ สัตย์ทางริชาการ ไม่ปาผลงานของผู้อื่นมาเป็นผลงานของตนเองและไม่ลอกเลียนผลงานของผู้อื่น ต้องให้เกียรต้และอ้างถึง บุคคลหรือแหล่งที่มาของข้อมูลที่นำมาใช้ในผลงาน ต้องไม่ศานึงถึงผลประโยชน์ทางวิชาการจนละเลยหรือละเมิดสิทธิส่วน บุคคลของผู้อื่นและสิทธิมนุษยชน

ตกลง

□ ☆